## **Requisite and Faculty Consent Permissions**

1. Log into your MUHUB account using your MU credentials. Login link located at: https://www.marian.edu/current-students/my-marian

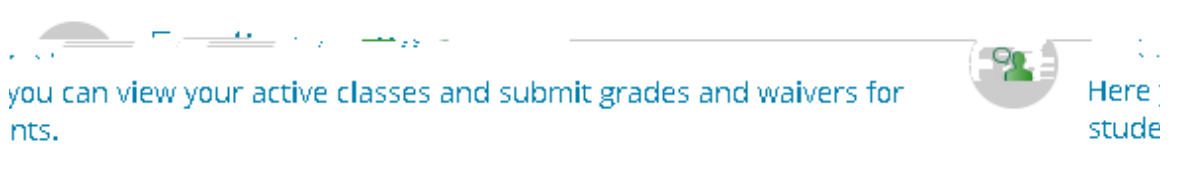

- 2. Click on the FACULTY tile to open up the list of assigned courses by term.
- 3. You can view course dates, meeting days, time, and room assignment on this page.

| ••••.            | Arta                                                | ie istrikken ander operatie. |                                               |
|------------------|-----------------------------------------------------|------------------------------|-----------------------------------------------|
|                  |                                                     | Summer 2019                  |                                               |
|                  | Locations :                                         | Certion                      | Fimes                                         |
| <u>ature and</u> | M/T/W/Th 9:00 AM - 10:45 AM<br>5/6/2019 - 8/24/2019 | Clare Hall, 129<br>Classroom | <u>PHL-130-MM01: Human N</u><br><u>Person</u> |

4. Click on the course and click on the *Permissions* link. On the permissions page, there are four different categories – requisite waiver, faculty consent, student petition, and add permission.

| Waitlisted 0 |                                            |                                             |
|--------------|--------------------------------------------|---------------------------------------------|
| Waiturst     |                                            | Roster Attendance Grading Permissions       |
|              |                                            | Faculty Permissions                         |
|              |                                            |                                             |
| TRIJOINS     | Use this action to grant consent for a str | udent to eproli a course that requires onor |

## **Faculty Consent Permission**

Some courses require faculty consent due to the nature of the course. An example of this may include internships, research classes, study abroad, etc.

Search for the student by their NAME or Student ID in the search box to grant the permission.

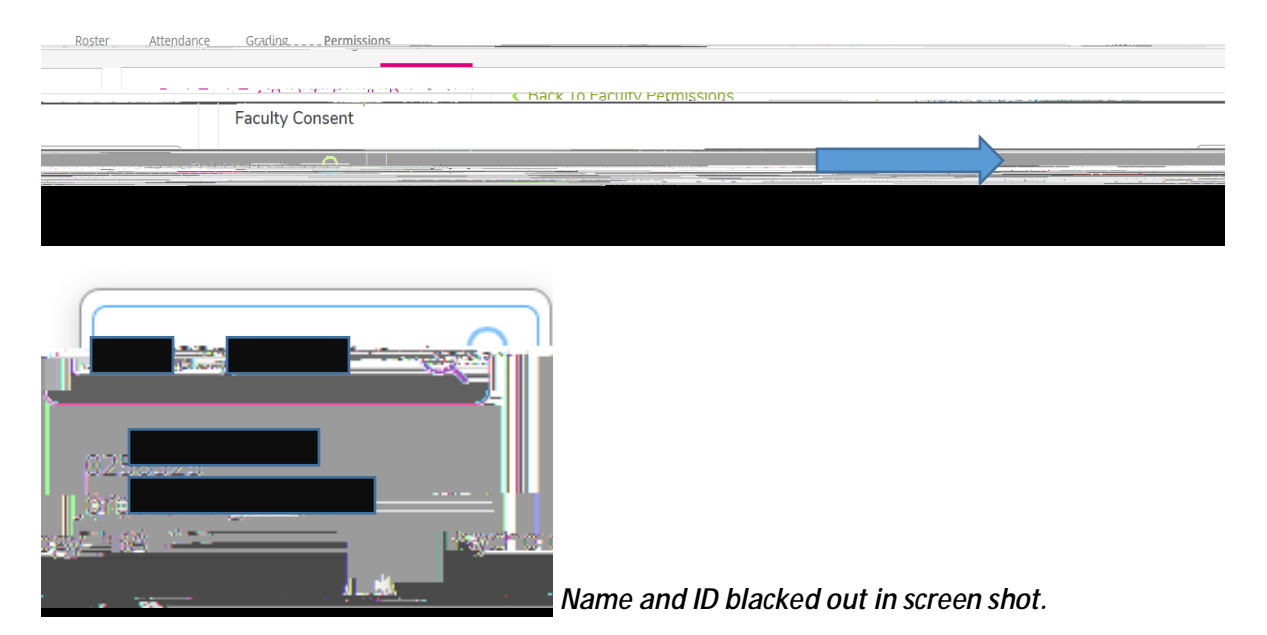

Select a status (approved or denied) for the permission, select a reason and provide any additional comments, if desired. Click the SAVE button to issue the waiver. You can also DENY a requested permission.

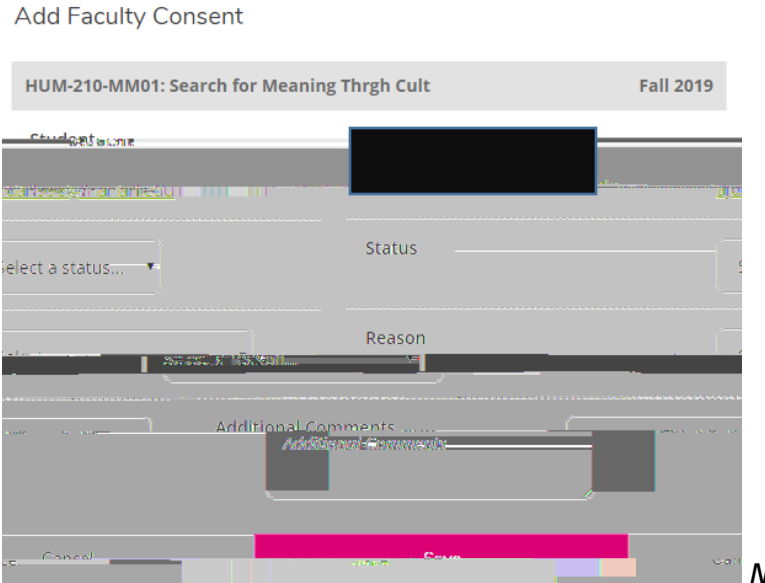

Name and ID blacked out in screen shot.

## **Student Petition Permission**

We are not using this permission. So you can disregard.

## **Important Information:**

If a course has requisites and requires faculty consent, you may have students who need both permissions to enroll in the course if they have not met the requisites and the course is designated as needing faculty consent. If the course is full and we are within the ADD period, an add permission may also be required. No single permission trumps another permission.